## APN sertifikaatin uusiminen

Last Modified on 09/01/2018 12:28 pm EET

Applen mobiililaitteiden hallinta Intunella vaatii voimassa olevan APN-sertifikaatin (Apple Notification Service). Tuo sertifikaatti uusitaan kerran vuodessa, jonka jälkeen se viedään Intunen hallintapaneeliin ja laitetaan ajan tasalle. Seuraavissa ohjeissa kerrotaan seikkaperäisesti kuinka sertifikaatti uusitaan ja lähetetään Centerolle.

1. Centero lähettää CSR-tiedoston Applen sertifikaatin uusimista varten. Tallenna tämä tiedosto paikallisesti työasemallesi.

- 2. Siirry osoitteeseen https://identity.apple.com/pushcert.
- 3. Kirjaudu sisään portaaliin samalla tunnuksella, millä aikasempi sertifikaatti on luotu.
- 4. Valitse uusittava sertifikaatti ja valitse Renew.
- 5. Valitse Centeron lähettämä CSR-tiedosto ja lähetä se tässä näkymässä.
- 6. Vahvistus-näkymässä valitse PEM-tiedosto ja tallenna se paikallisesti työasemallesi.

7. Lähetä PEM-tiedosto auki olevaan sähköpostikeskusteluun Centeron kanssa tai vaihtoehtoisesti osoitteeseen tuki@seremoniamestari.fi.